## 安裝(以 Ubuntu 20.04-Firefox 為截圖範例):

1. 進入健保署網站,點選 健保服務 → 健保與就醫紀錄查詢

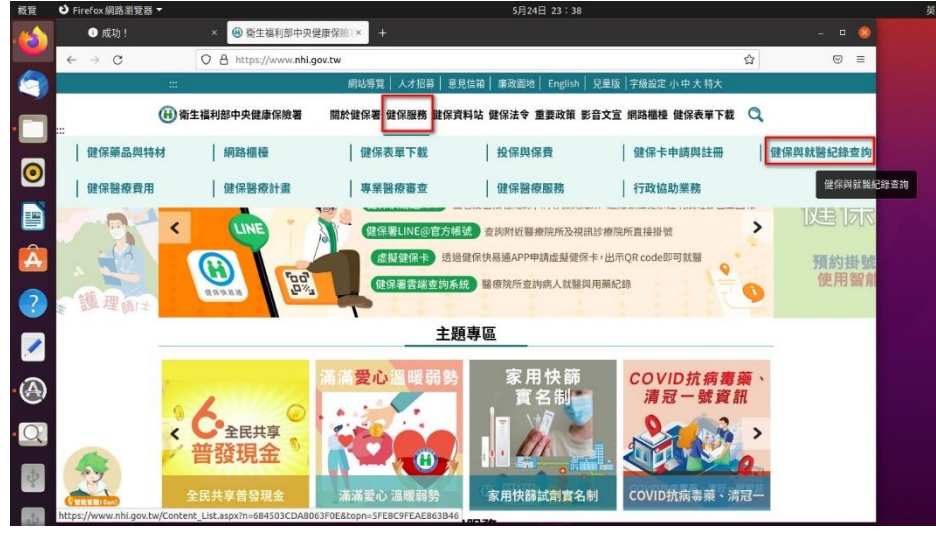

2. 點選 健康存摺

| $\leftarrow \ \rightarrow \ C$ | O A https://www.nhi.g | Iov.tw/Content_List.aspx?n=684503CDA8063F0E&topn=5FE8C9FEAE863B46 | ⊚ ≡ |
|--------------------------------|-----------------------|-------------------------------------------------------------------|-----|
|                                |                       | 網站導覽  人才招募  意見信箱  廉政闢地  English   兒童版  字級設定 小 中 大 特大              |     |
|                                | 🔒 衛生福利部中央健康保險署        | 關於健保署 健保服務 健保資料站 健保法令 重要政策 影音文宣 網路櫃檯 健保表單下載 🔍                     |     |
|                                |                       | 首頁 > 健保服務 > 健保與就醫紀錄查詢                                             |     |
|                                | 健保服務                  | 健保與就醫紀錄查詢                                                         |     |
|                                | 健保藥品與特材               | The first of and find the set of the first                        |     |
|                                | 網路櫃檯                  | 健康存摺 <u>My Health Bank</u>                                        |     |
|                                | 健保表單下載                | 结約緊塞機構上使民眾自費和 <sup>促康存招</sup> My Health Bank                      |     |
|                                | 投保與保費                 |                                                                   |     |
|                                | 健保卡申請與註冊              | 行動快易通 APP                                                         |     |
|                                | 健保與就醫紀錄查詢             | 健保醫療資訊雲端查詢系統                                                      |     |
|                                | 健保醫療費用                |                                                                   |     |
|                                | 健保醫療計畫                | 特殊造影檢查影像及報告申請                                                     |     |
|                                | 專業醫療審查                | 全民健康保険鼓励緊害服務機構即時査詢病患就緊資訊方案(含上債格                                   |     |
|                                | 健保醫療服務                | 式)                                                                |     |
| https://www.ski.ex             | 行政協助業務                | 保險對象事前審查案件進度查詢                                                    |     |

3. 點選 網路插卡

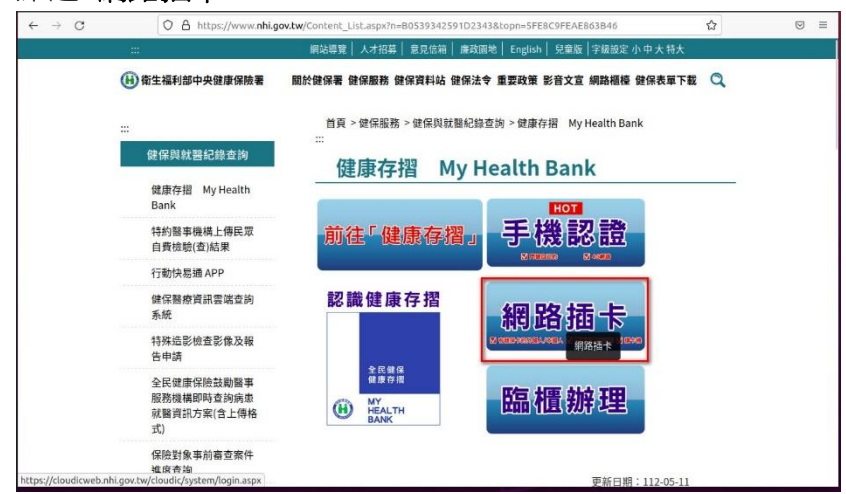

 如果看到**支援使用健保卡**顯示為<sup>♥</sup>表示需要安裝健保元件 請將網頁往下捲,點選右下角看到的 **系統設定須知** 選項

| $\leftarrow \   \rightarrow$ | C OA                                          | https://cloudicweb.nhi.gov.tw/cloudic/system,                           | /mLogin.aspx |                                                                       | ជ                                                     | 9        | =    |  |
|------------------------------|-----------------------------------------------|-------------------------------------------------------------------------|--------------|-----------------------------------------------------------------------|-------------------------------------------------------|----------|------|--|
|                              | 瀏覽器<br>Browser                                | Firefox 102.0                                                           |              | (唐林南昭阿服務等線:1016旗7000<br>區域碼) 手機改撥02-4128-678<br>本系統自108 年 10 月 1 日起全面 | 00-030-5303(4120-010(小34))))<br>停止支援Windows XP、Vista及 |          |      |  |
|                              | 作業系統<br>Operating System                      | Linux-Ubuntu                                                            |              | Mac OSX 10.14以下等版本作業系統以及IE 10版本(含)以下的潮<br>覽器:Chrome或其他瀏覽器則建議使用最新版本。   |                                                       |          |      |  |
|                              | 支援使用健保卡<br>Support NHI card                   | 😢 請安裝健保卡元件                                                              |              |                                                                       |                                                       |          |      |  |
|                              | 註冊密碼<br>Registration Password                 |                                                                         |              |                                                                       |                                                       | (        |      |  |
|                              | 請插入键<br>Please insert the NH                  | 保卡後,輸入註冊密碼再按【登入】鈕<br>Il card. Enter the password and click "LOG IN"     |              |                                                                       |                                                       |          |      |  |
|                              | 清<br>CLEAR                                    | 余 登入<br>Log in                                                          |              | 服務項目 SERVICE ITEMS                                                    |                                                       |          | 服語   |  |
|                              | 註冊 重奇認證信<br>REGISTER FOR NEW<br>ACCOUNT EMAIL |                                                                         | 200          |                                                                       | 基本資料異動                                                |          | 專線詢  |  |
|                              | 忘記註冊<br>FORGOT YO<br>PASSWOR                  | 密碼<br>DUR<br>CANCEL REGISTRATION                                        |              |                                                                       | 註冊密碼變更<br>CHANGE PASSWORD                             |          |      |  |
|                              | 如萧申請健保卡註冊停用,請持<br>To apply for su             | 身分證明文件臨極辦理(本署各地聯合服務中心及連絡辦2<br>spension of the NHI Card Online Services, | 2室)          | MODILE DEVICE MARAGEMENT                                              | CHARGE PASSWORD                                       | _        |      |  |
|                              | please bring your identification              | on to the regional division and the liaison office of NI                | HIA.         | 系統設<br>System Settin                                                  | 定 <mark>須知</mark><br>g Instructions                   |          |      |  |
|                              | 健康存摺 個人健                                      | 保資料                                                                     |              |                                                                       |                                                       | _        |      |  |
| MY                           | HEALTH BANK 網路                                | 段務作業                                                                    | 隱私權          | 政策(Privacy Policy)   資訊安全政策(Info                                      | ormation Security Policy) 著作權聲明                       | f(Copyri | ght) |  |

5. 請點選 1.電腦環境說明

| Kitter Predor 1027     Ketter Predor 1027     Ketter Predor         | The state of the state of the s | Minaapx<br>歴時者組約成初号球・14<br>度信度) 手橋改現の2-21 | 28-678<br>28-678                                    |    |  |
|----------------------------------------------------------------------------------------------------|----------------------------------------------------------------------------------------------------|-------------------------------------------|-----------------------------------------------------|----|--|
| Transmission     Linx-Ubunting       文建会理会学                                                                                                    | 系統設定須知(System Set                                                                                                    | ting Instructions) ×                      | 日起全面停止支援Windows XP、Vista及<br>这本作業系統以及IE 10版本(含)以下的潮 |    |  |
|                                                                                                    | Linux-Ubuntu<br>1. 電腦環境說明(Computer E                                                                                                    | nvironment Instruction)                   | 器則建議使用最新版本。                                         |    |  |
| ・・・・・・・・・・・・・・・・・・・・・・・・・・・・・・・・                                                                                                    | ★ ⊗ 請安装録録<br>Registration Instruction)                                                                                                    | 明(NHI Card Online Services                |                                                     |    |  |
|                                                                                                    | 3.常見問題(FAQ)<br>4.讀取健保卡發生錯誤說明(I                                                                                                    | nstruction for errors)                    |                                                     |    |  |
| 開始         開始         日本         日本          日本         日本         日                                                                                                    | 入健保卡後、輸入註冊密稿再按【量入】 趾                                                                                                    |                                           |                                                     |    |  |
| CLEAR         LOO IN           世         田香総進信           RECOSTERFORMEW         田香総進信           Account         Examination           Scotter         Examination           Porticity Totals         Examination           Proticity Totals         Examination           Porticity Totals         Examination           Particity Totals         Examination                                                                                                    | NHI card. Enter the password and click "LOG IN" 除意义                                                                                                    |                                           |                                                     |    |  |
| REDSTOR NEW RESIDENCED NEW RESIDENCED TO NEW RESIDENCED NEW RESIDENCED NEW RESID | AR LOG IN<br>田 西东规语信                                                                                                    | LOG IN 服務項目 SERVICE ITE                   |                                                     | 服務 |  |
| 忘記社会認為<br>FORCOTYOUR<br>PASSWORD? ANCEL REGISTRATION 行動装置管理作業  註冊密碼變更                                                                                                    | FOR NEW RESEND VERIFICATION                                                                                                    | 行動装置認識<br>MOBILE DEVICE VERIEN            | 基本資料異動<br>ATION INFORMATION ALTERATION              | 家線 |  |
|                                                                                                    | 冊密碼<br>FYOUR<br>ORD? CANCEL REGISTRATION                                                                                                    | 行動裝置管理作                                   | 業 註冊密碼變更                                            |    |  |
| MOBILE DEVICE MANAGEMENT CHANGE PASSWORD 如靈中語發展主語原用,語符身分證明文件語機則現在著各地聯合服務中心及連結辦公室)                                                                                                    | 持身分證明文件臨極辦理(本署各地聯合服務中心及連結辦公室)                                                                                                    | MOBILE DEVICE MANAG                       | EMENT CHANGE PASSWORD                               |    |  |
| To apply for suspension of the MH Card Deline Services,<br>please bring your identification to the regional division and the liaison office of NHIA.<br>System Setting Instructions                                                                                                    | suspension of the NHI Card Online Services,<br>ation to the regional division and the liaison office of NHIA.                                                                                                    | Sys                                       |                                                     |    |  |

6. 請點選**下載元件安裝檔**連結進行下載

|                                                  |      | 健保卡網路服務註冊-環境說明(Chrome、FireFox、Opera、Edge、Safari)                                                                                                    |         |
|--------------------------------------------------|------|----------------------------------------------------------------------------------------------------|---------|
| 瀏覽器                                              | 操作手冊 | 說明及元件下載點                                                                                                    | 檢測環境    |
| Chrome<br>FireFox<br>Opera 健保卡網路服務註冊使用說明<br>Edge |      | <ol> <li>下載元件安装幅之前::為未業施会理理理型的需要號號,變化 素受用用描成是造成安装失敗</li> <li>・作業系統:Linux 下載元件安装置<br/>「計算系统:Linux 下載元件安装置<br/>「TLRHIFC _ Setup 20220110 targe XPO Sataliki ; aide612 Eoda47Fe6ab23901dabb21d4<br/>mLNHIICC _ Setup 20220110 tark XPO Sataliki ; aide612 Eoda47Fe6ab2901dabb21d4         mLNHIICC _ Setup 20220110 tark MDS結理構: div2d92881667b844dc0d5ed45a146d84         </li> </ol> | 檢測健保卡認證 |
| Safari                                           |      | 2. 元中安装恤「私元规策」時進行所產準確定,再來行安装<br>3. 安裝等,請使用系統管理者權限進行安裝。安裝完成後,再啟用或恢復您的防毒就體即可<br>申請密碼<br>期間                                                                                                    |         |

7. 下載完成後請在瀏覽器下載檔案處點選在資料夾中顯示

| $\leftarrow \rightarrow$           | C O A http    | os://cloudicweb. <b>nhi.gov.tw</b> /cloudic/system/SMC/Eventes                                                  | ting.aspx                           | ☆ | ◙≝≡     |  |
|------------------------------------|---------------|----------------------------------------------------------------------------------------------------|-------------------------------------|---|---------|--|
|                                    |               | 健保卡網路服務註冊-環境說明(Chrome、Fit                                                                                       | mLNHIICC Setup.20220110.tar.gz      |   |         |  |
| 瀏覽器                                | 操作手冊          | 說明                                                                                                    | 已完成— 1.6 MB                         |   | 2 f     |  |
| Chrome                             |               | <ol> <li>下載元件安裝檔之前,請先暫停或關閉您的防毒</li> <li>作業系統:Linux 下載元件安裝檔 元件安<br/>NHICC Serue 20220110 tar az MDS設計</li> </ol> | 顯示所有下載(5)                           |   |         |  |
| FireFox<br>Opera<br>Edge<br>Safari | 健保卡網路服務註冊使用說明 | mLNHIICC_Setup.20220110.tar MDS驗證礎                                                                              | 5: df2d9c88f667b844dc0d5ed45a146d84 |   | 檢測健保卡認證 |  |
|                                    |               | <ol> <li>元件安裝檔下載完成後,請進行解壓縮後,再執行</li> <li>安裝時,請使用系統管理者權限進行安裝,安裝完</li> </ol>                                      | i安装<br>成後,再啟用或恢復您的防毒軟體即可            |   |         |  |
|                                    |               | 申請密碼 開閉                                                                                                    | 1                                   |   | 4       |  |

8. 在檔案櫃中顯示出你剛剛下載的檔案 mLNHIICC\_Setup. 20220110.tar.gz

|            |       |                                |        | ~                        |      |
|------------|-------|--------------------------------|--------|--------------------------|------|
| 航台田一       |       |                                |        |                          | • 🔕  |
| /SMC/      | ③ 最近  | 名稱                             | 大小     | <ul> <li>修改時間</li> </ul> | 5 星標 |
| (Chror     | ★ 星標  | fun                            | 1個項目   | 2020年6月9日                | 4    |
| 間閉您        | ① 家目錄 | mLNHIICC_Setup.20220110.tar.gz | 1.7 MB | 23:4                     | 0 \$ |
| 民裝檔        | □ 桌面  |                                |        |                          |      |
| tar ME     | 业 下載  |                                |        |                          |      |
|            | ☞ 圖片  |                                |        |                          |      |
| B縮後<br>子安装 | 曰 影片  |                                |        |                          |      |
|            | 🗉 文件  |                                |        |                          |      |
| 请密碼        | □ 音樂  |                                |        |                          |      |
|            | 卣 垃圾桶 |                                |        |                          |      |

9. 完成以上步驟後,有兩個選擇:

選擇一:開啟終端機並且把檔案複製搬移到你的工作目錄,cd 至工作目錄,下指令解壓縮 tar -xvf mLNHIICC\_Setup. 20220110.tar.gz 然後 cd 至解壓縮目錄跳至**步驟 12.**下指令./Install 安裝

選擇二:在檔案前按下滑鼠左鍵或是如圖**滑鼠右鍵**跳出功能表使用點選解開 壓縮檔

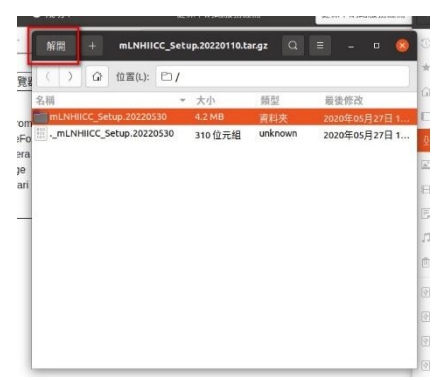

10. 點選解開後,還需要選擇解壓縮後的位置,之後再按下解開按鈕

|           |       |                               | 解開 |   |        |         | 解開(E)     |
|-----------|-------|-------------------------------|----|---|--------|---------|-----------|
| ① 最近      | •     | ☆川 下載 ▶                       |    |   |        |         | 62        |
| ☆ 家目錄     | 名稱    |                               |    | * | 大小     | 類型      | 已修改       |
| □ 桌面      | in ru | n                             |    |   |        |         | 9 6月 2020 |
| ◎ 下載      |       | LNHIICC_Setup.20220110.tar.gz |    |   | 1.7 MB | Archive | 23:40     |
| ■ 圖片      |       |                               |    |   |        |         |           |
| 日影片       |       |                               |    |   |        |         |           |
| 🗇 文件      |       |                               |    |   |        |         |           |
| □ 音樂      |       |                               |    |   |        |         |           |
| 卣 垃圾桶     |       |                               |    |   |        |         |           |
| 守 16 GB 儲 |       |                               |    |   |        |         |           |
| 谢 18 GB 储 |       |                               |    |   |        |         |           |
| 谢 20 GB 儲 |       |                               |    |   |        |         |           |
| ি 21 GB 儲 |       |                               |    |   |        |         |           |
| 谢 21 GB 儲 |       |                               |    |   |        |         |           |
| ি 21 GB 儲 |       |                               |    |   |        |         |           |
| ₽ EFI     |       |                               |    |   |        |         | - 1       |
|           |       |                               |    |   |        |         |           |
| 解開        |       | 動作                            |    |   |        |         |           |
| ○所有檔案(    | A)    | ☑ 保持目錄結構(K)                   |    |   |        |         |           |
| ●已選檔案(    | S)    | 不要覆蓋較新的檔案(O)                  |    |   |        |         |           |
| 〇檔案(F):   |       |                               |    |   |        |         |           |

11. 目錄 mLNHIICC\_Setup.20220530 前按下**滑鼠右鍵**開啟功能表選擇以終端機開 啟(E)

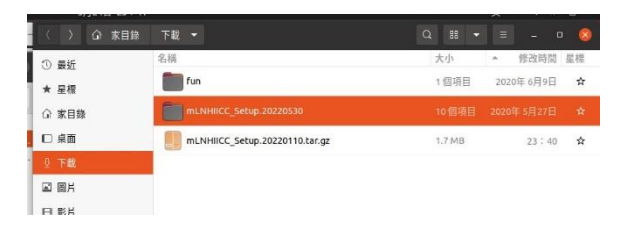

12. 此時會跳出在解壓縮目錄內的終端機視窗 請打入指令./Install 並依指示**輸入密碼**授權安裝

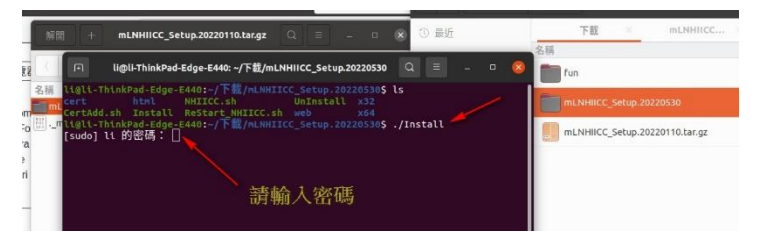

13. 顯示 gnu\_get\_libc\_version 表示已經安裝完成,多按一下 Enter 鍵就會顯示命 令列標頭提示字元

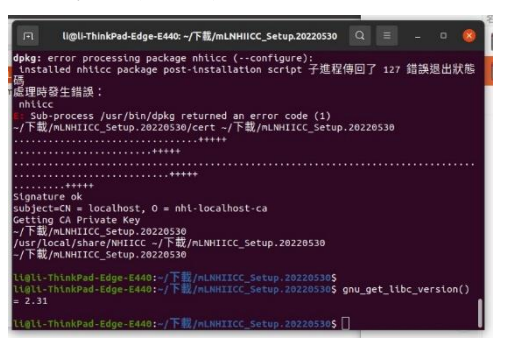

**14**. 完成以上步驟後,再進入卡片登入畫面就會顯示藍色打勾♥,表示可以使用 讀卡機讀取健保卡

| ÷ | $\rightarrow$ G | 08                                                              | https://clo              | oudicweb. <b>nhi.gov.tw</b> /cloudic/syste     | em/mLogin.aspx |                                            |                                        | ⊚ ,                       | Ł ≡      |
|---|-----------------|-----------------------------------------------------------------|--------------------------|------------------------------------------------|----------------|--------------------------------------------|----------------------------------------|---------------------------|----------|
|   |                 | 简生福利部中央健康保險署<br>Martine Martin Balanets Address Indigen Martine |                          |                                                |                | 1                                          | 建保卡網路服務<br>NHI Card Online Services Re | 自<br>主<br>開<br>egistratic | <b>]</b> |
|   |                 |                                                                 |                          |                                                |                |                                            | 【如需申                                   | 請健保卡                      | ŧ        |
|   | •               |                                                                 | (                        |                                                |                | 最新公告 LATEST NEWS                           |                                        |                           |          |
|   | 登入              | LOGIN                                                           |                          |                                                | _              |                                            |                                        |                           |          |
|   | Second Western  | 꼜 <b>뺨</b> 뫄                                                    | -                        |                                                |                | 健保者諮詢服務專線:市話撥打08<br>區域碼)手機改撥02-4128-678    | 00-030-598或4128-678(个演)                | IQ                        |          |
|   |                 | Browser Firefox 102.0                                           |                          |                                                |                | 本系統自108 年 10 月 1 日起全面                      | 停止支援Windows XP、Vista                   | 及                         |          |
|   |                 | 作業系統<br>Operating System Linux-Ubur                             |                          | untu                                           |                | Mac OSX 10.14以下等版本作業<br>覽器;Chrome或其他瀏覽器則建設 | 系統以及IE 10版本(含)以下的》<br>最使用最新版本。         | 0                         | V        |
|   | 3               | 支援使用健保卡<br>Support NHI card                                     | 0                        |                                                |                |                                            |                                        |                           | 服調務      |
|   | Re              | 註冊密碼<br>egistration Password                                    |                          |                                                |                |                                            |                                        |                           | 線調       |
|   | PI              | 請搭入健<br>lease insert the NH                                     | 保卡後,輪入記<br>  card, Enter | t冊密碼再按【登入】鈕<br>the password and click "LOG IN" |                |                                            |                                        |                           |          |
|   |                 | 清 版<br>CLEAR                                                    | ł                        | 显入<br>LOG IN                                   |                | 服務項目 SERVICE ITEMS                         |                                        |                           |          |
|   |                 | 註 用<br>REGISTER FOR                                             | -                        | 重寄認證信<br>RESEND VERIFICATION                   |                |                                            |                                        |                           |          |
|   |                 | ACCOUN                                                          | 1                        | EMAIL                                          |                | 行動裝置認證<br>MOBILE DEVICE VERIFICATION       | 基本資料異動<br>INFORMATION ALTERATION       | 4                         |          |
|   |                 | 忘記註冊在<br>FORGOT YC<br>PASSWORI                                  | 碼<br>NUR<br>D7           | 删除註冊申請<br>CANCEL REGISTRATION                  |                | 行動裝置管理作業                                   | 註冊密碼變更                                 |                           |          |
|   | 加速曲线的原          |                                                                 | 日本語明文件                   | 医摄影器 古紫女神影会现政由人及诸纹                             | 140 m          | MOBILE DEVICE MANAGEMENT                   | CHANGE PASSWORD                        |                           |          |